# User Guide - mSupply Mobile

# **Supplier Invoices**

After you've sent your requisition to your supply store, you then wait for your order to arrive. And wait and wait and wait......

Then finally your order will be on the way!

When your order has been prepared by your supply store, you will see a **Supplier Invoice**. This is exactly like the hard-copy (paper) invoice you would usually receive with your order.

You may still continue to receive a paper invoice when your order arrives, but it is very important you check everything against the electronic invoice on mSupply Mobile when you order arrives.

Remember: the Supplier Invoice will not always match the Requisition you sent.

Also remember that the Supplier Invoice SHOULD match the stock you are receiving, but it may not. You must always check your order when it arrives.

You can make changes to the Supplier Invoice on mSupply Mobile, or you can confirm everything is correct. When you are satisfied that the Supplier Invoice matches the stock you have received, you can **Finalise** the order and accept it into your stock. Your **Stock On Hand** numbers will automatically update!

Let's go through each step...

### **Click on Supplier Invoices**

| ie: en mobile user quide supplier invoices returns https://wiki.msupply.foundation/en-mobile user quide supplier invoices returns?rev=1583814/ | 960 |
|----------------------------------------------------------------------------------------------------|-----|
|                                                                                                    | 050 |
|                                                                                                    |     |

|                       |                       | -             |
|-----------------------|-----------------------|---------------|
|                       |                       |               |
| Customer Invoices     | Supplier Invoices     | Current Stock |
| Customer Requisitions | Supplier Requisitions | Stocktakes    |
|                       |                       |               |

A list of Supplier Invoices will appear. You can use the **Status** column to check which order have been sent, but not yet received.

| NVOICE NUM. \$ | STATUS \$   | ENTERED DATE 🚽  | COMMENT                                              |
|----------------|-------------|-----------------|------------------------------------------------------|
| 1              | In Progress | Tue Aug 16 2016 | Stock transfer (Invoice from customer stock history) |
|                | In Progress | Tue Aug 16 2016 | Stock transfer (Invoice from customer stock history) |
| 0              | Finalised   | Tue Aug 16 2016 | Stock transfer (Invoice from customer stock history) |
|                | Finalised   | Tue Aug 02 2016 | Stock transfer (Invoice from customer stock history) |
|                | Finalised   | Mon Aug 01 2016 | Stock transfer (Invoice from customer stock history) |
| 1              | Finalised   | Thu Jul 28 2016 | Stock transfer (Invoice from customer stock history) |
|                | Finalised   | Thu Jul 28 2016 | Stock transfer (Invoice from customer stock history) |
|                | Finalised   | Thu Jul 28 2016 | Stock transfer (Invoice from customer stock history) |
|                | Finalised   | Thu Jul 28 2016 | Stock transfer (Invoice from customer stock history) |
|                | Finalised   | Wed Jul 27 2016 | Stock transfer (Invoice from customer stock history) |

### Click on the Supplier Invoice for the order you have been sent

This will open the Supplier Invoice. You can see the two items that we entered on the Requisition earlier.

| ntry Date:<br>onfirm Date: | 26/6/2017<br>7/6/2017 | Supplier:<br>Their Ref:<br>Comment: | General (SAMES)<br>From invoice number: 13508<br>Stock transfer (Invoice from req | uisit | non Fulan |        | New Line |
|----------------------------|-----------------------|-------------------------------------|-----------------------------------------------------------------------------------|-------|-----------|--------|----------|
| TEM CODE                   | ITEM NA               | ME                                  |                                                                                   | ^     | QUANTITY  | EXPIRY | REMOVE   |
| 4_0505                     | Ampicili              | in Injection Powder V               | ial/Igm                                                                           |       | 50        | mm/yy  | •        |
| 3_2381                     | Cotrimo               | kazole (Sulfamethoxa                | zole+Trimethoprim) 400mg+80mg tabs                                                |       | 100       | mm/yy  | 0        |
|                            |                       |                                     |                                                                                   |       |           |        |          |

## Once you are certain that the Quantity and Expiry Date columns are correct...

Click Finalise and then Confirm.

mSupply Foundation Documentation - https://wiki.msupply.foundation/

Last update: 2020/03/10 en:mobile:user\_guide:supplier\_invoices\_returns https://wiki.msupply.foundation/en:mobile:user\_guide:supplier\_invoices\_returns?rev=1583814098 04:21

| Entry Date: 26/6/2017 Supplier: General (SAMES)<br>Confirm Date: 7/6/2017 Their Ref: From invoice number: 13508<br>Comment: Stock transfer (Invoice from requisition Fulan<br>New Line<br>ITEM CODE  TIEM NAME OUANTITY EXPIRY REMO | 3.<br>New Line |
|----------------------------------------------------------------------------------------------------|----------------|
| ITEM CODE 💠 ITEM NAME A GUANTITY EXPIRY REMO                                                                                                    |                |
|                                                                                                    | REMOVE         |
| 04_0505 Ampicilin Injection Powder Vial/Igm 50 mm/yy ©                                                                                                    | 0              |
| 03_2381 Cotrimoxazole (Sulfamethoxazole+Trimethoprim) 400mg+80mg tabs 100 mm/yy O                                                                                                    | 0              |

### Previous: Supplier Invoices | | Next: Current Stock

From:

https://wiki.msupply.foundation/ - mSupply Foundation Documentation

Permanent link: https://wiki.msupply.foundation/en:mobile:user\_guide:supplier\_invoices\_returns?rev=1583814098

Last update: 2020/03/10 04:21

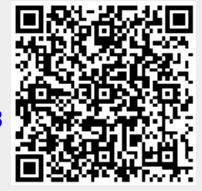